## Anleitung zur Platzbuchung mit Locaboo

Jedes Mitglied erhält von Locaboo eine Mail. In dieser Mail befindet sich ein Link um sich bei Locaboo zu registrieren und ein individuelles Passwort zu vergeben.

Mit diesem Passwort logt ihr euch hier ein: <u>https://app.locaboo.com/de/login/</u>

|          | - ALLER ALLER | CHE   |  |
|----------|---------------|-------|--|
|          | KUNDEN        | LOGIN |  |
| E-Mail   |               |       |  |
| Passwort |               |       |  |
| LOGIN    | l l           |       |  |
| PASSWORT | VERGESSEN?    |       |  |

Ihr gelangt zum Dasboard. Hier auf den grünen Butten "Ansicht" klicken!

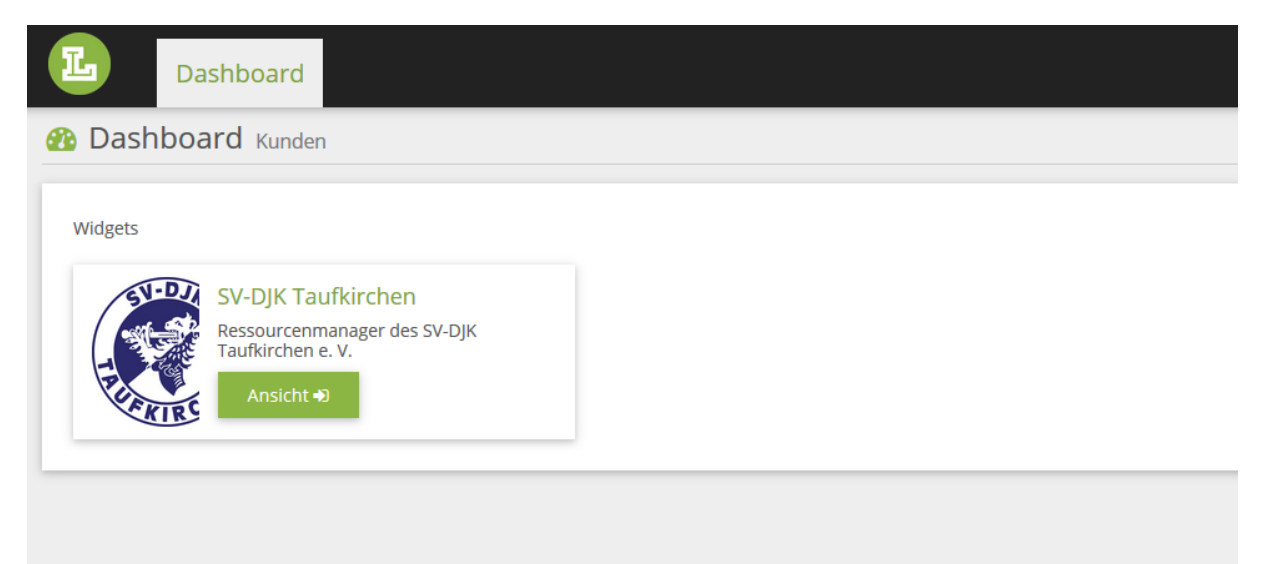

## Im nächsten Schritt den Reiter "Tennisplätze" auswählen!

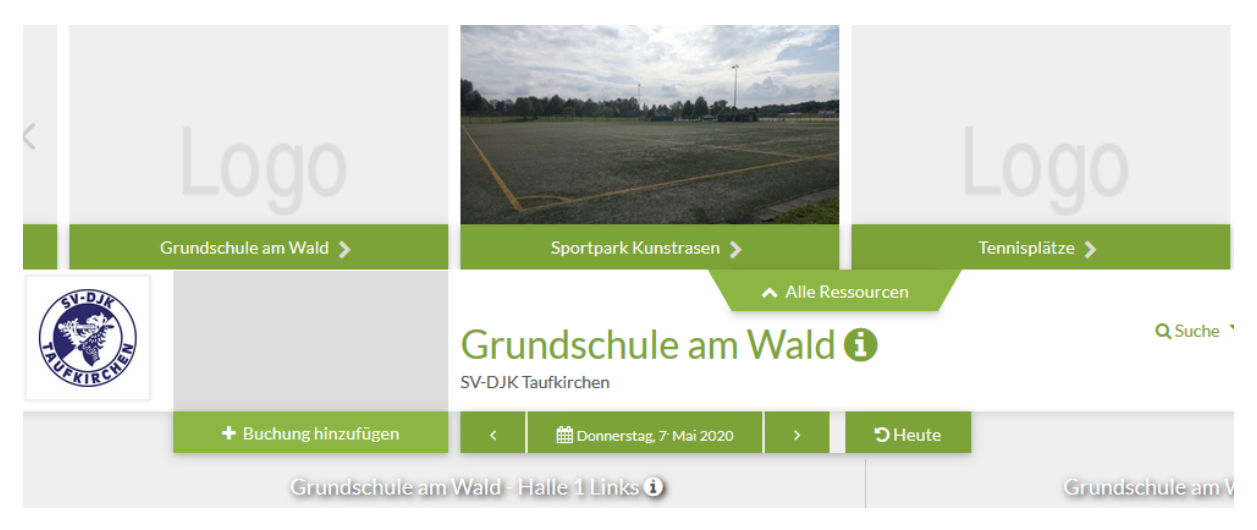

Nun werden alle Plätze und Uhrzeiten angezeigt. Klickt auf die gewünschte Stunde.

| SV-DZ | Lo        |              | Ten | nisplätze 🛈             | ✓ Alle Ressourcen | Q Suc     | che ▼Ansicht ändern ⑧Mei | n Konto 😃 Logout 🔒 Drucl<br>DE |
|-------|-----------|--------------|-----|-------------------------|-------------------|-----------|--------------------------|--------------------------------|
|       | + Buchung | g hinzufügen | <   | 🛗 Dienstag, 12 Mai 2020 | > DHeute          |           |                          |                                |
|       | Platz 1 1 | Platz 2      | i   | Platz 3 🛈               | Platz 4 🕯         | Platz 5 🚺 | Platz 6 🚺                | Platz 7 🕯                      |
|       |           |              |     |                         |                   |           |                          |                                |
| 800   |           |              |     |                         |                   |           |                          |                                |
| 900   |           |              |     |                         |                   |           |                          |                                |
| 1000  |           |              |     |                         |                   |           |                          |                                |
|       |           |              |     |                         |                   |           |                          |                                |
| 1100  |           |              |     |                         |                   |           |                          |                                |

Es öffnet sich ein Fenster bei dem ihr mehrere Punkte beachten oder ausfüllen müsst:

- Den Titel der Buchung angeben: Die beiden Sielpartner mit Vor- und Nachnamen.
- Die Spieldauer von 60 Minuten evtl. anpassen.
- Datum und Platz können ebenfalls kontrolliert werden.
- Dann "speichern und fortfahren" klicken

| 🗄 Buchung                                                                                     |                                                                |
|-----------------------------------------------------------------------------------------------|----------------------------------------------------------------|
| Buchung hinzufügen                                                                            |                                                                |
| Titel der Buchung<br>Moritz Coen / Klaus Heindl                                               | Ressourcen-Teile  Tennisplätze U+Platz 1 U+Platz 2             |
| Datum         Bis         12.05.2020           Zeit         2000         2000         2000    | <pre>↓ Platz 3<br/>↓ Platz 4<br/>↓ Platz 5<br/>↓ Platz 6</pre> |
| Ganztägig I           Von         10:00         Bis         11:00         Dauer         01:00 | L 4Platz 7<br>Kommentar                                        |
|                                                                                               | Preis: EUR 0,00                                                |
| Abbruch Speichern                                                                             | und eine weitere Buchung hinzufügen Speichern und fortfahren   |

Es öffnet sich eine neue Seite, bei der die Buchung nochmal übersichtlich dargestellt wird. Klickt jetzt auf "Anfragen" und der Buchungsprozess ist abgeschlossen.

| tz Coen                                                  |                                                                  |                                                            |                       |                  | Bearbeite |
|----------------------------------------------------------|------------------------------------------------------------------|------------------------------------------------------------|-----------------------|------------------|-----------|
|                                                          |                                                                  |                                                            |                       |                  |           |
|                                                          |                                                                  |                                                            |                       |                  |           |
|                                                          |                                                                  |                                                            |                       |                  |           |
| Buchung (Sie könn                                        | en weitere Buchungen                                             | zum Warenkorb hinzu                                        | fügen)                |                  |           |
| Buchung (Sie könn                                        | en weitere Buchungen<br><sub>Datum   Zeit</sub>                  | zum Warenkorb hinzu                                        | lfügen)<br>Preisregel | Gesamt           |           |
| Buchung (Sie könn<br>Titel<br>Moritz Coen / Klaus Heindl | en weitere Buchungen<br>Datum   Zeit<br>12.05.2020   10:00-11:00 | zum Warenkorb hinzu<br>Ressource<br>Tennisplätze / Platz 3 | lfügen)<br>Preisregel | Gesamt<br>0,00 € | @ ×       |

Geschafft! Klaus und Moritz spielen Tennis. Die Buchungsbestätigung kommt per Mail und es kann 5-10 Minuten dauern bis die Bestätigung im Postfach ankommt.

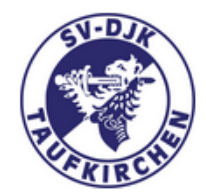

Es wurde ein Buchung für Coen in folgender Ressource(s) erstellt:

• Tennisplätze > Platz 3

Titel der Buchung: Moritz Coen / Klaus Heindl

[/de/calendar/ical?event\_id=359006&date=2020-05-12&location=12441&file=1]iCalender

Titel : Moritz Coen / Klaus Heindl

Datum : 12.05.2020 - 12.05.2020